## myguide

How to Upload Bulk Images

myguide.org

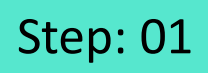

Go inside the Workflow Guide and click on "Add Step"

|     | Ģ                                             | 0 Ⅲ Ξ                                                        |
|-----|-----------------------------------------------|--------------------------------------------------------------|
| +   | - Sample Workflow Guide                       | <b></b> 2                                                    |
|     | Start a new Guide                             | Go inside the Workflow Guide<br>and click on "Add Step"<br>© |
| © M | MyGuide by EdCast   Privacy & Cookies   Terms | ( <b>D</b> )                                                 |
|     |                                               |                                                              |

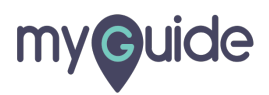

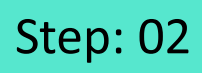

Click on "Image Step"

|       |                                             | <i>⊙</i> Ⅲ                           | =                     |  |
|-------|---------------------------------------------|--------------------------------------|-----------------------|--|
| ←     | Sample Workflow Guide                       |                                      | <b>:</b> (不)          |  |
|       | Start a new Guide                           |                                      |                       |  |
|       | Add Step                                    | + Inline Step                        |                       |  |
|       |                                             | Message Step                         | Click on "Image Step" |  |
|       |                                             | Ph Video Step                        | ¢                     |  |
|       |                                             | IIIIIIIIIIIIIIIIIIIIIIIIIIIIIIIIIIII |                       |  |
|       |                                             | $\mathscr{O}$ Link Guide             |                       |  |
|       |                                             |                                      |                       |  |
|       |                                             |                                      |                       |  |
|       |                                             |                                      |                       |  |
|       |                                             |                                      |                       |  |
|       |                                             |                                      |                       |  |
| © Myd | Guide by EdCast   Privacy & Cookies   Terms |                                      | <b>e</b>              |  |
|       |                                             |                                      |                       |  |
|       |                                             |                                      |                       |  |

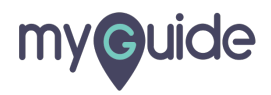

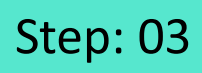

Click on "Bulk Images"

|       | Sample Workflow Guide                                                 |                             |
|-------|-----------------------------------------------------------------------|-----------------------------|
|       | Start a new Guid                                                      | ide                         |
|       | ① Upload Image ④ Capture Screen ☑ Bulk Images ☑ Bulk images with text | Click on "Bulk Images"<br>© |
| © MyC | uide by EdCast   Privacy & Cookies   Terms                            |                             |

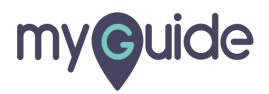

## Bulk Image feature allows you to upload multiple files in one go

Select them and click "Open"

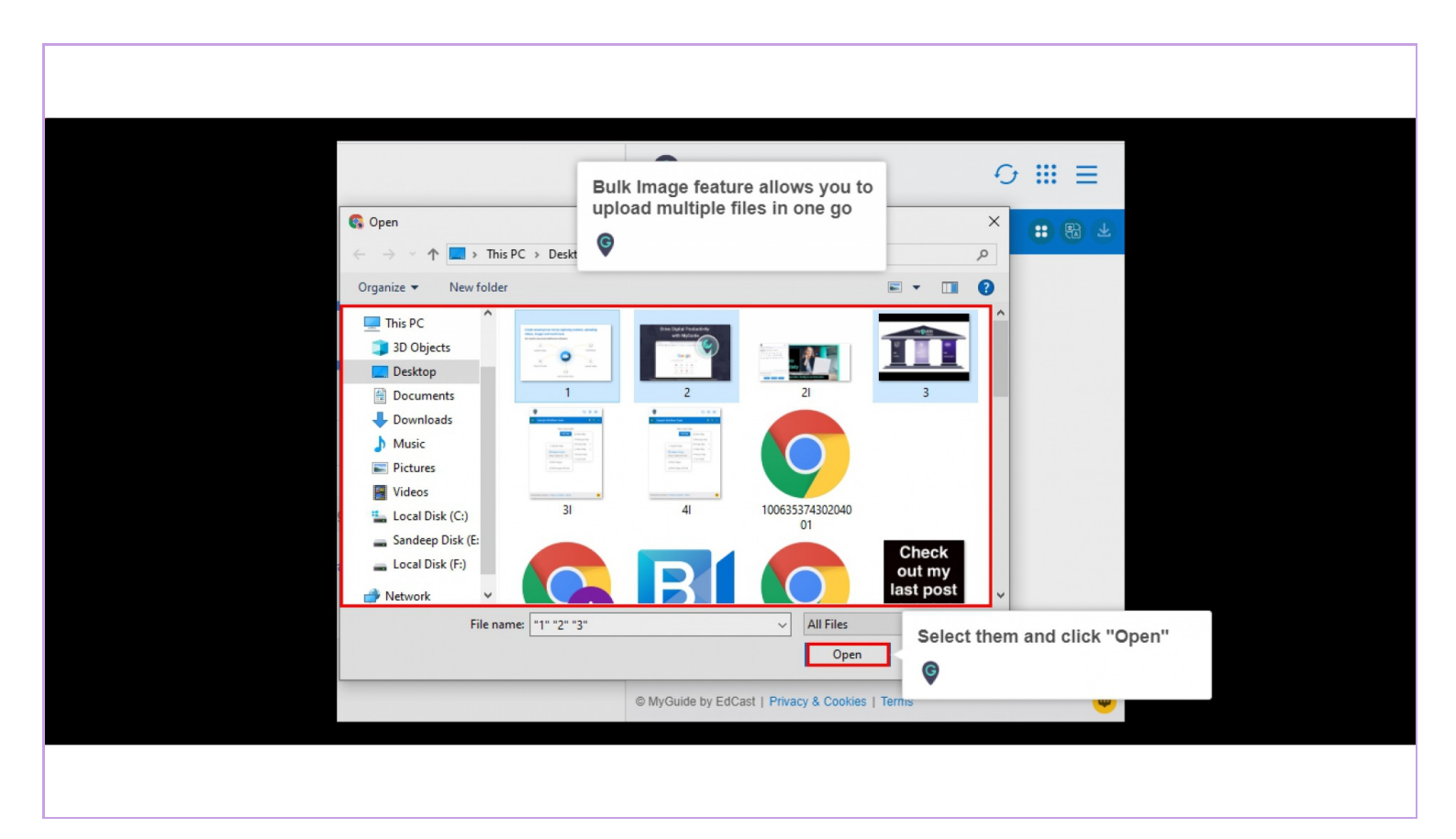

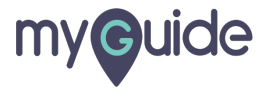

## The images you've selected are being uploaded, you can see the progress in the topmost bar

Click "Ok"

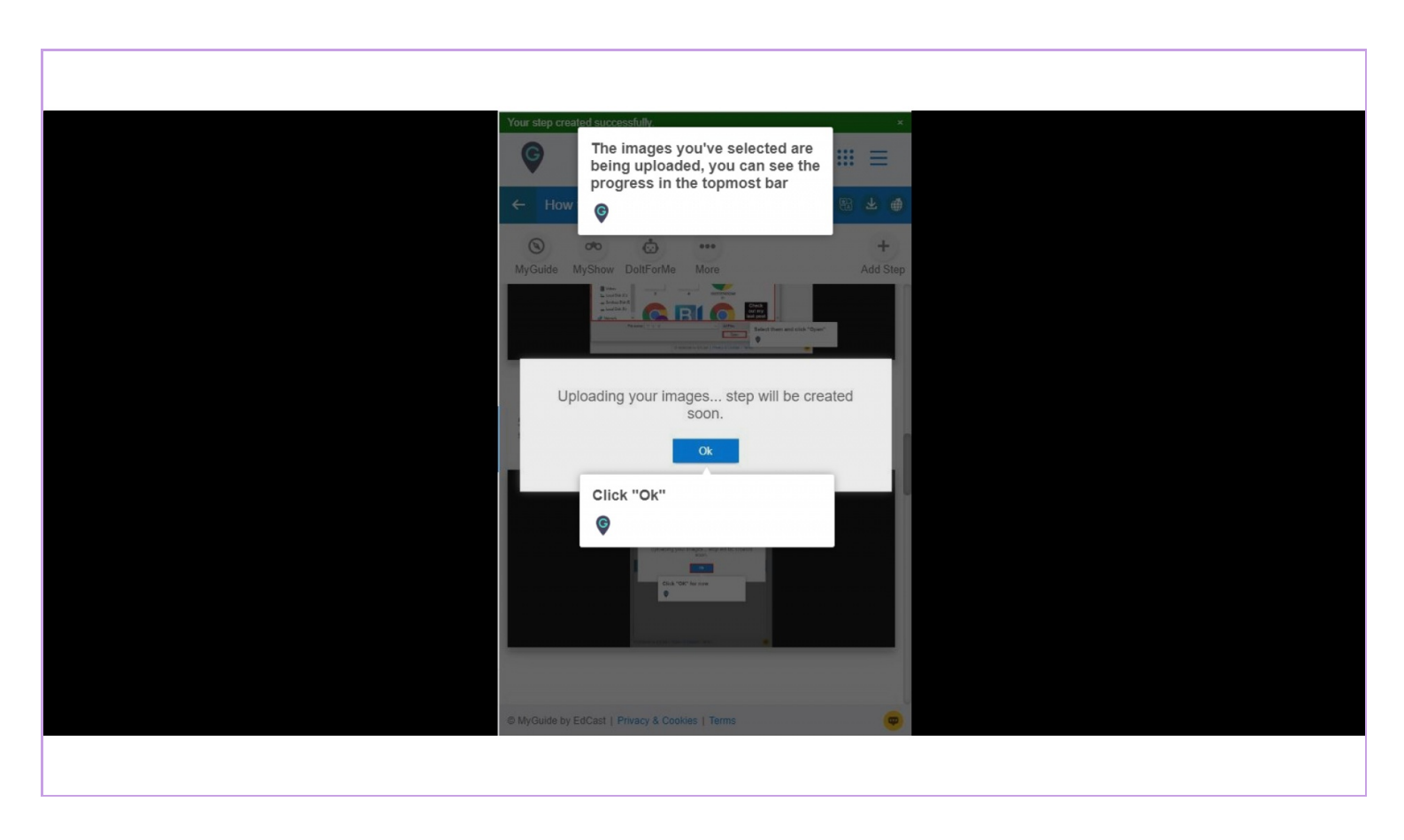

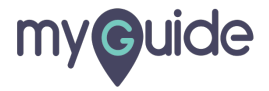

## **Thank You!**

myguide.org

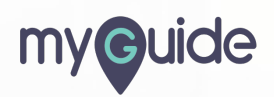